**Department of Forensic Science** 

## **Controlled Substances Instructions for the AccuTOF-DART SVP**

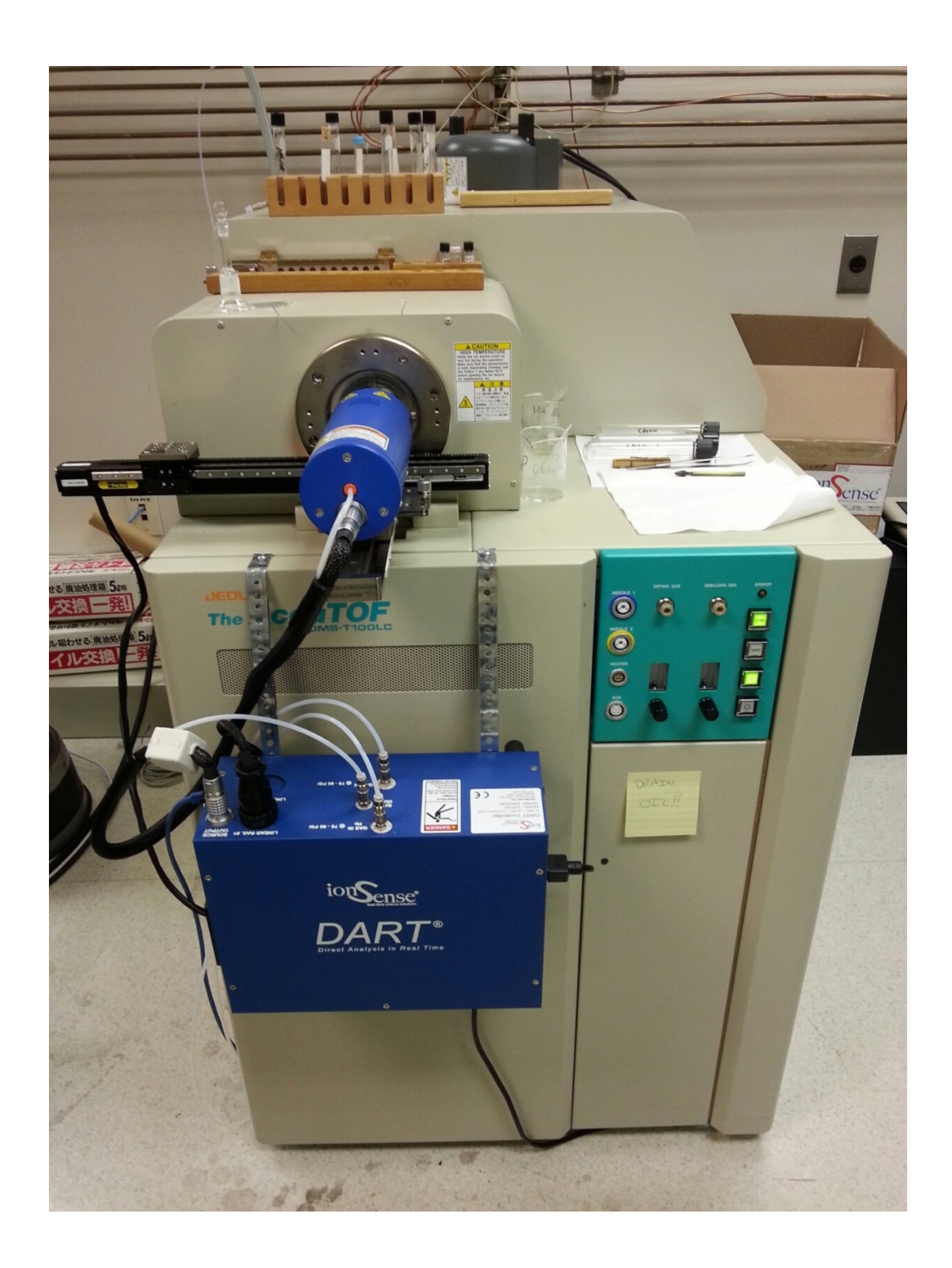

1. In MS Tune Manager, under the File menu, load the DART\_POS\_O1\_20V tune file. Once loaded, make sure the voltage setting for the detector is not zero (~ 1900V).

| Detector - Settings  |  |
|----------------------|--|
| Detector Voltage[V]: |  |

2. Set the AccuTOF to "Operate". Select the down arrow (next to "Standby" below) and scroll to select "Operate"

| 🖏 (Untitled) - MS Tune Manager(Modified)                       |  |  |  |  |  |  |  |
|----------------------------------------------------------------|--|--|--|--|--|--|--|
| <u>File View Instrument Monitor Acquire Tools Window H</u> elp |  |  |  |  |  |  |  |
| 🚅 🖬 🗟 🖨 🖬 🖬 🖬 🗊 🕼 💌 💿 🕵 Standby 📀 📀                            |  |  |  |  |  |  |  |

3. The DART Control window will either be open or minimized at the bottom of the screen. If it is minimized, open it.

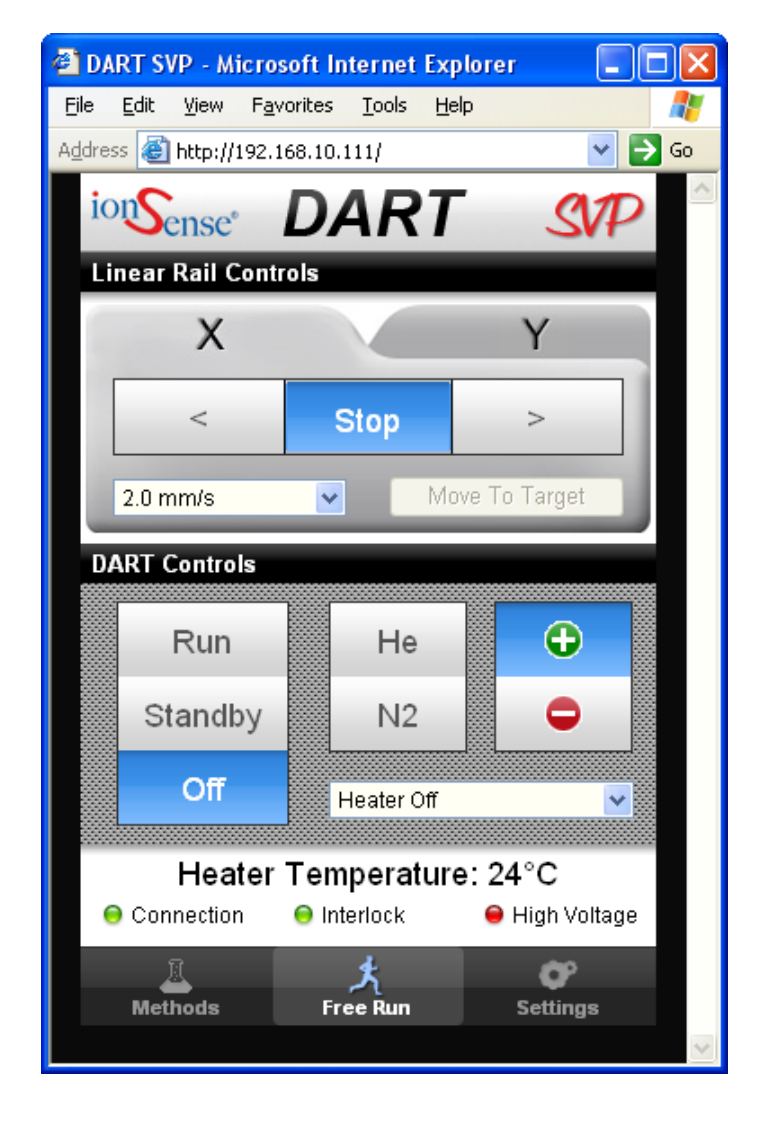

4. In the DART Control window, click on "Standby" and then click on the down arrow for the heater control.

| DART SVP - Micros  | soft Internet Explo                | rer 🔳 🗖              | $\mathbf{X}$ |
|--------------------|------------------------------------|----------------------|--------------|
| File Edit View Fav | rorites <u>T</u> ools <u>H</u> elp |                      | 1            |
| ionSense*          | DART                               | SVP                  |              |
| Linear Rail Contr  |                                    | Y                    |              |
| < 2.0 mm/s         | Stop                               | ><br>To Target       |              |
| DART Controls      |                                    |                      |              |
| Run                | He                                 | <b>•</b>             |              |
| Standby            | N2                                 | •                    |              |
| Off                | Heater Off                         | <b>∼</b>             |              |
| Heater             | Temperature:                       | 24°C                 |              |
| Connection         | Unterlock                          | Unitage High Voltage |              |
| Methods            | ہم<br>Free Run                     | Settings             |              |

5. Choose the appropriate DART gas temperature for the type of analysis being performed (typically 350°C for screening and pharmaceuticals).

| 🗿 DA            | RT SVP - Mi         | crosoft lr         | nternet      | Explore | r      |                                                                                                    | ×      |
|-----------------|---------------------|--------------------|--------------|---------|--------|----------------------------------------------------------------------------------------------------|--------|
| Eile            | <u>E</u> dit ⊻iew   | F <u>a</u> vorites | Tools        | Help    |        | 4                                                                                                    | ŀ      |
| A <u>d</u> dres | s 🙆 http://1        | 92.168.10.         | 111/         |         | •      | D G G | io     |
| io              | nSense <sup>®</sup> | D                  | 4R           | Τ       | S      | P                                                                                                    | ^      |
| Li              | near Rail C         | ontrols            |              |         |        |                                                                                                    |        |
| 9               | Х                   |                    |              |         | Y      |                                                                                                    |        |
|                 | <                   |                    | Stop         |         | >      |                                                                                                    |        |
|                 | 2.0 mm/s            | ~                  |              | Move To | Target | 3                                                                                                    |        |
| D/              | ART Control         | s                  |              |         |        |                                                                                                    |        |
|                 | Run                 |                    | He           |         | •      |                                                                                                    |        |
|                 | Standb              | у                  | N2           |         | •      |                                                                                                    |        |
|                 | Off                 |                    | Heater C     | )ff     |        | ✓                                                                                                    |        |
|                 | Heat                | er Tei             | 10 ° C       | 11      |        | 2000                                                                                                    |        |
| 6               | Connection          | ⊖ 11               | 00°C<br>50°C |         |        |                                                                                                    |        |
|                 |                     |                    | 200°C        |         |        |                                                                                                    |        |
|                 | Mathada             |                    | 250°C        |         |        |                                                                                                    |        |
|                 | methods             |                    | 850°C        |         |        |                                                                                                    |        |
|                 |                     | 4                  | 100°C        |         |        |                                                                                                    | $\sim$ |

6. Allow DART temperature to rise to the setpoint then click on "Run".

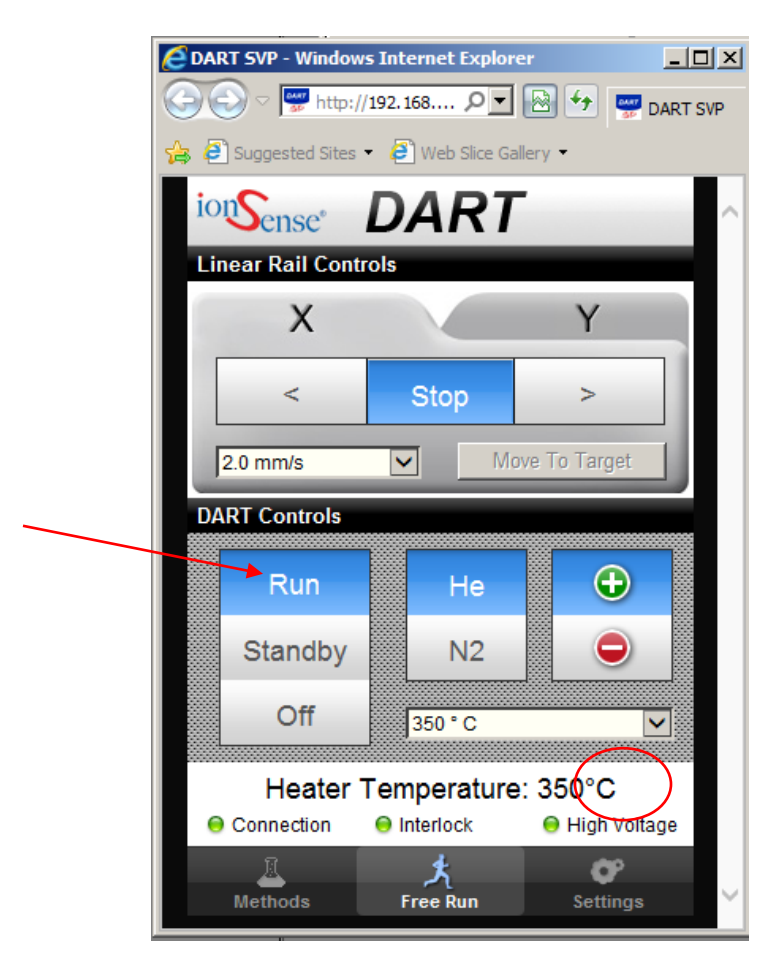

- 7. In MS Tune Manager, select "Acquire" on the menu bar and "Start Acquisition", the Acquisition Wizard screen will appear.
  - a. Select "next" and enter the acquisition data (file name) and your internal sample ID information; check to make sure today's date is in the acquisition data folder box.
  - b. Select "next" and check "use existing MS acquisition method". This should be "DART\_POS\_SWITCH\_O2 (this method utilizes function switching, changing the orifice 1 voltage every 0.25sec). You can also set the time allowed for the run in this screen (this is dependent on how many samples you want to run).
  - c. Click finish.
  - d. Click on Start Run, then wait  $\sim 0.2$  min before the next step (sampling the PEG).

- 8. Run calibrant, mix and samples.
  - a. Dip the closed end of a melting point tube in the PEG 600 solution and wand through the sample gap (start with the tube low in the sample gap and draw it up through the gas stream for best results). Stay closer to the ceramic end cap, but be cautious not to touch it with the tube.

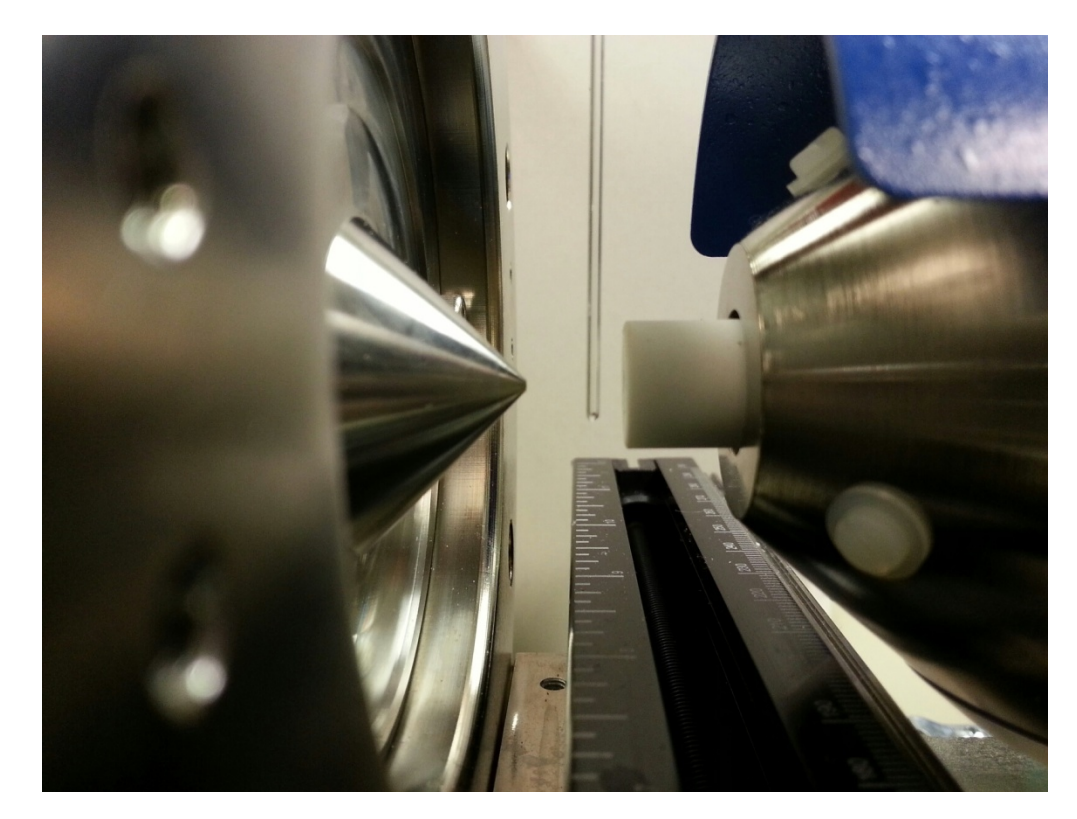

- b. Do this 2-3 times for the PEG and then, using clean melting point tubes, run the drift compensation/positive control mix (methamphetamine, cocaine and nefazodone) and your sample(s) 2-3 times each. Remember that after you have wanded the melting point tube through the gas stream, it will be hot! You'll want to stir it around in the solution a little to allow it to cool so more of your sample will adhere. If there is time at the end of the run, it doesn't hurt to run the PEG again.
- c. After you are finished collecting data, turn the DART control to "OFF" Stop acquiring data by clicking "Stop" in the Queue box in MassCenterMain in the lower left portion of the screen (see below).

| 1 | Queue - Idle |                    |                    |         |             |                            | ×                     |
|---|--------------|--------------------|--------------------|---------|-------------|----------------------------|-----------------------|
| 3 | Idl          | e Stop             | Stop MS data acqu  | isition | Pause       | Reservation of Queue start | 3/22/2007 10:51       |
| 4 |              |                    | Sam                | pleID:  |             |                            | [min]                 |
|   | Index        | Analysis List Name | Description Status | Owner   | Submit Time | Run length[min]            | Total run length[min] |
|   | <            |                    |                    | Ш       |             |                            | <u>&gt;</u>           |

- d. In the MS Tune Manager window, load the "Overnight" tune file. This will return the MCP detector voltage setting to zero. Then, place the AccuTOF back in "Standby" mode.
- 9. Open the spectrum viewer and chromatogram viewer windows (in Mass Center Main, under the Tools menu, if they are not already open on the tool bar).
- 10. Open data file in the chromatogram viewer window, under the history tab (box on the left), left click on the data file name, then right click and select open (simply double clicking on it will not work!).

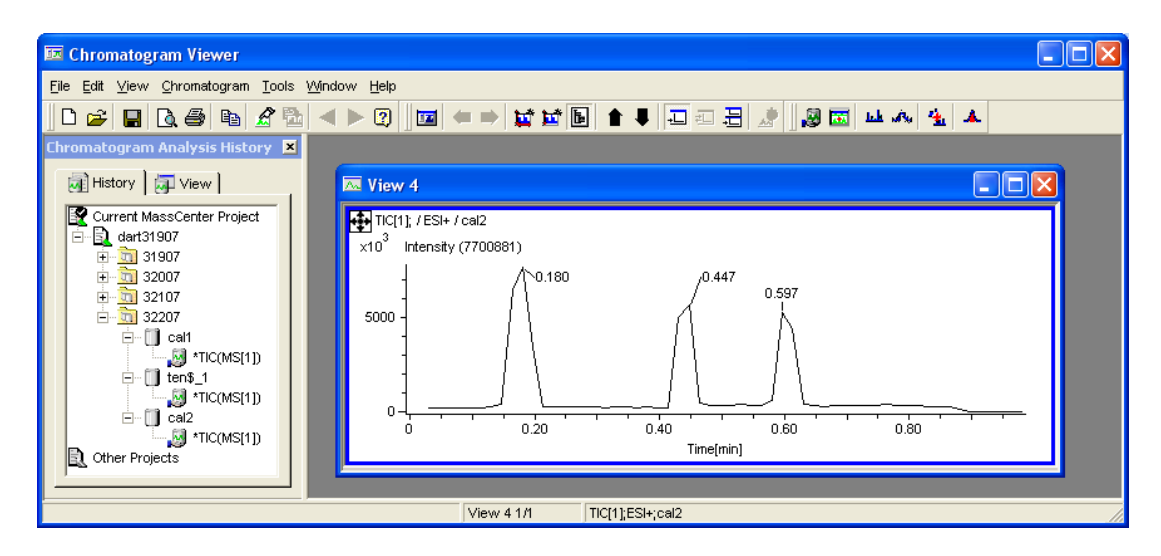

- 11. Performing the mass calibration:
  - a. Scroll to TIC[2] in the chromatogram viewer window (this is the data for orifice 1 voltage = 30 V).
  - b. Zoom in on the PEG peaks and take a background subtracted spectrum
    - i. Shift and right-click drag across the peak, then
    - ii. Control and right-click drag across a background area

iii. The software will then (hopefully) "draw" the background subtracted, averaged spectrum in the spectrum viewer window (if it doesn't work properly, try it again!).

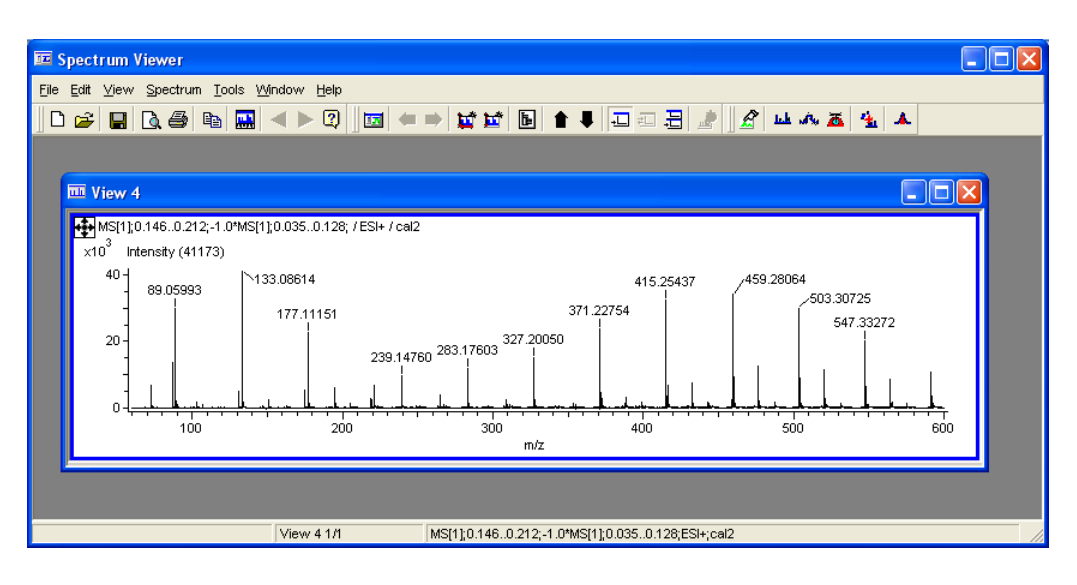

- c. Centroiding the spectrum
  - i. On the menu bar, select Spectrum, Make Centroid Spectrum (or press Alt, s, m) and click on Apply

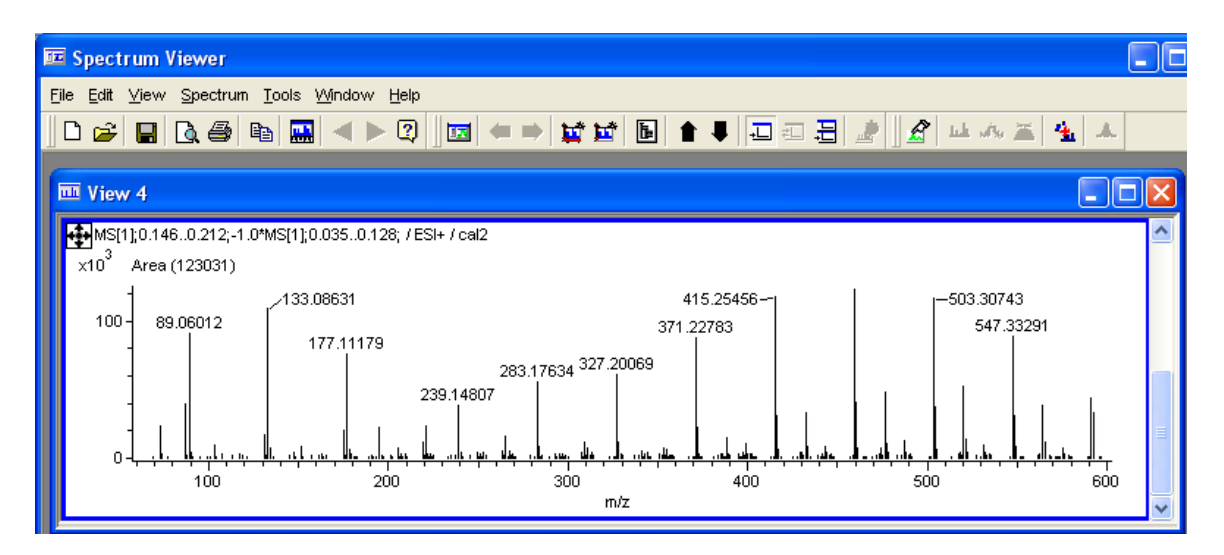

Centroided PEG 600 spectrum

- ii. Close centroid window.
- d. Set mass calibration
  - i. On the menu bar, select Tools, Change Mass Calibration (or press Alt, t, m)

ii. Under "Current Mass Calibration of this Spectrum" (Mass Calibration) select Change, Internal Mass Calibration...

| -Current Mass Calibration of                                                                      | this Spectrum                   |                   |                                |
|---------------------------------------------------------------------------------------------------|---------------------------------|-------------------|--------------------------------|
| Mass Calibration:                                                                                 | PEG+H_0                         | Change V          | Vi <u>e</u> w                  |
| Mass Drift Compensation:                                                                          | (None)                          | <u>Change</u>     | wation                         |
| M/Z Axis Correction:                                                                              | M" = 1.0000000 × M + 0.0000000  | jiterna wass call | << <u>D</u> etai               |
| Current Mana Calibration of                                                                       | this Exception                  |                   |                                |
| - Current Wass Calibration of                                                                     |                                 |                   |                                |
| Mass Calibration:                                                                                 | PEG+H_0                         | Change 🔻          | Vi <u>e</u> w                  |
| Mass Drift Companyation:                                                                          | (None)                          | Change 🔻          | ∀i <u>e</u> w                  |
| Mass Drift Compensation.                                                                          |                                 |                   |                                |
| Mass Calibration when acqu                                                                        | uired                           |                   |                                |
| Mass Calibration when acque Mass Calibration:                                                     | uired<br>PEG+H22007_1           |                   | Vi <u>e</u> w                  |
| -Mass Calibration when acqu<br>Mass Calibration:<br>Mass Calibration:<br>Mass Drift Compensation: | uired<br>PEG+H22007_1<br>(None) |                   | Vi <u>e</u> w<br>Vi <u>e</u> w |

- iii. The Internal Mass Calibration Wizard will appear. Click finish.
- iv. This will bring up the Mass Calibration Viewer. Look at the intensity of your spectrum, intensities above 15000 tend to give good mass calibration data.
- v. Max. error should be less than 0.003 and standard error should be less than 0.001

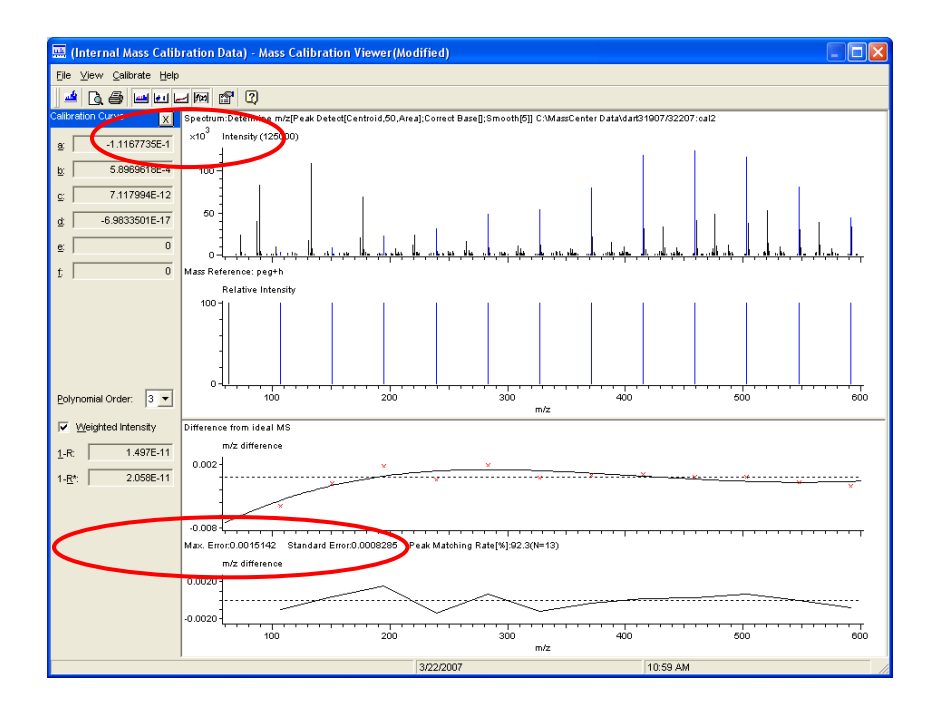

- vi. There are a couple of things that can be done to improve the mass calibration, if necessary.
  - 1. Change polynomial order to 4. (Use only 3 or 4)

and / or

- 2. Remove outlying data points
  - a. Zoom in the outlying point, left click to select item (turning it red), then right click and select "remove assignment" (no more than two should be removed)
- vii. To save the mass calibration, on the menu bar select File, Save As (or press Alt, f, a) and scroll down to select temp\_PEG from the file menu. Click "Save". Yes, you do want to replace the existing file!
- viii. On the menu bar, select File, Exit then Return (or press Alt, f, r) to return to the previous window.
  - ix. Under "Current Mass Calibration of the Function" (Mass Calibration) select Change, then Change..., and select temp\_PEG from the menu. Click OK. This sets your mass calibration for all of the peaks in this function only. This will need to be done for each function (orifice voltage). Click OK to return to the spectrum window.
- 12. Performing the mass drift compensation
  - a. Zoom in on the drift compensation/positive control mix (methamphetamine, cocaine and nefazodone) peaks in TIC[2] and obtain a background subtracted spectrum (follow the same process as in section 11b.)

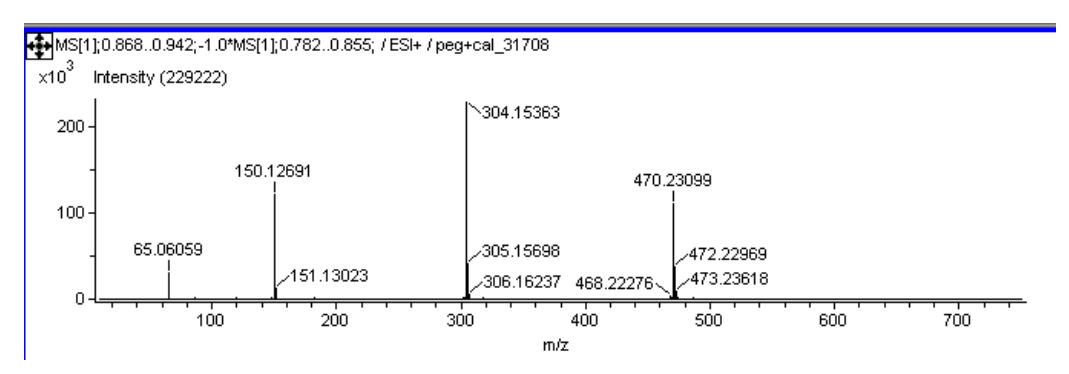

b. Centroid the spectrum (under the spectrum menu) – or Alt, s, m (see section 11c.)

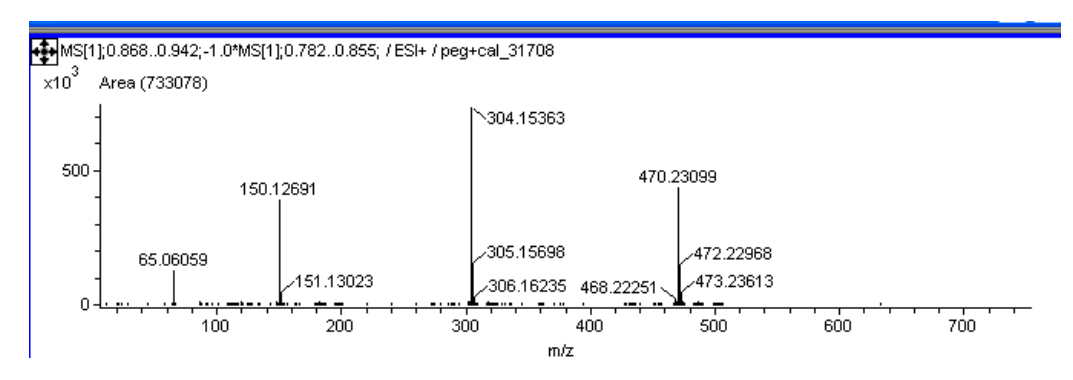

- c. Set mass drift compensation
  - i. On the menu bar, select Tools, Change Mass Calibration (or press Alt, t, m)
  - ii. Under "Current Mass Calibration of this Spectrum" (Mass Drift Compensation) select Change, Internal Mass Drift Compensation...

| -Current Mass Calibration of | his Spectrum                  |                                             |
|------------------------------|-------------------------------|---------------------------------------------|
| Mass Calibration:            | temp_PEG                      | <u>C</u> hange ▼ View                       |
| Mass Drift Compensation:     | (None)                        | Change View                                 |
| M/Z Axis Correction:         | M" = 1.0000000 × M + 0.000000 | 0 Change<br>Internal Mass Drift Compensatio |
| -Current wass Celibration of | his Function                  | Dejere                                      |
| Mass Calibration:            | temp_PEG                      | <u>C</u> hange ▼ Vi <u>e</u> w              |
| Mass Drift Compensation:     | (None)                        | Change View                                 |
| -Mass Calibration when acq   | ired                          |                                             |
| Mass Calibration:            | temp                          | Vi <u>e</u> w                               |
| Mass Drift Compensation:     | (None)                        | Vi <u>e</u> w                               |
| M/7 Avia Correction:         | M' = 1.0000000 × M + 0.000000 | 0                                           |

iii. The Internal Mass Drift Compensation Wizard will appear. The wizard is set up to lock the protonated cocaine molecule to its calculated mass at 304.1549 Da. Click finish.

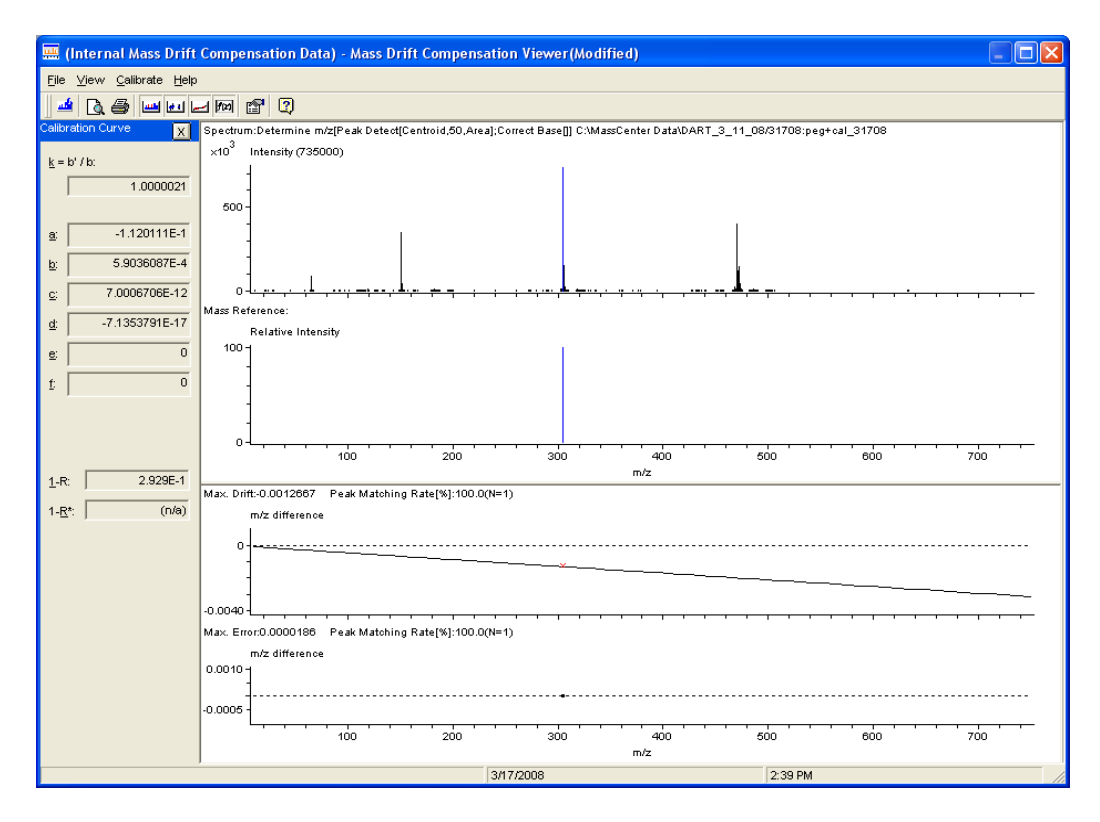

- iv. This will bring up the Mass Drift Compensation Viewer.
- v. To save the mass drift compensation, on the menu bar select File, Save As (or type Alt, f, a) and scroll down to select temp\_drift from the file menu. Click "Save". Yes, you do want to replace the existing file!
- vi. On the menu bar, select File, Exit then Return (or type Alt, f, r) to return to the previous window.
- vii. Under "Current Mass Calibration of the Function" (Mass Drift Compensation) select Change, then Change..., and select temp\_drift from the menu. Click OK. This sets your mass drift compensation for all of the peaks in this function only. This will need to be done for each function (orifice voltage). Click OK to return to the spectrum window.
- d. Check the values of the methamphetamine and nefazodone positive controls; they need to be within ± 5mDa of the calculated protonated molecules at 150.1283 Da and 470.2323 Da, respectively. If they are not within the accepted range, redo the mass calibration using another PEG600 peak. The mass drift compensation MUST be redone if the PEG600 calibration is redone!
- e. Print out the post-calibration/drift compensation spectrum (from the spectrum viewer) showing the cocaine, methamphetamine and nefazodone peaks and include in your case file, making sure to indicate that you've determined the masses to be within the ± 5mDa criteria.

## 13. Data processing

- a. Scroll to TIC[1] (this is the data for orifice 1 voltage = 20 V)
- b. Obtain a background subtracted spectrum for a sample peak (follow the same process as in section 11b.)
- c. Centroid the spectrum (under the spectrum menu) or Alt, s, m (see section 11c.)
- d. Set your mass calibration and mass drift compensation for this spectrum- Tools, Change Mass Calibration (Alt, t, m)
  - i. Under "Current Mass Calibration of this Spectrum" (Mass Calibration) select Change, then Change..., and select temp\_PEG from the menu. Click OK. This sets your mass calibration for this spectrum only. You will then need to change the mass calibration for the rest of the spectra in this function.
  - ii. Under "Current Mass Calibration of this Spectrum" (Mass Drift Compensation) select Change, then Change..., and select temp\_drift from the menu. Click OK. This sets your mass drift compensation for this spectrum only. You will then need to change the mass drift compensation for the rest of the spectra in this function.
- e. Set your mass calibration and mass drift compensation for this function with the Change Mass Calibration screen still open,
  - i. Under "Current Mass Calibration of the Function" (Mass Calibration) select Change, then Change..., and select temp\_PEG from the menu. Click OK. This sets your mass calibration for all of the peaks in this function.
  - ii. Under "Current Mass Calibration of the Function" (Mass Drift Compensation) select Change, then Change..., and select temp\_drift from the menu. Click OK. This sets your mass drift compensation for all of the peaks in this function.
- f. Saving your data File, Save As, JEOL\_DX (or type Alt, F, A, J). Be sure to choose the proper location for saving your data: C:\MassCenterData\*project file\folder\datafile*. The project file (\*.7pj) should be the latest project (by date) and the folder (\*.7fl) should be the current date.

- g. "Library searching"
  - i. Open "Mass Mountaineer" (it should be open on the menu bar, if not select the shortcut on the desktop)

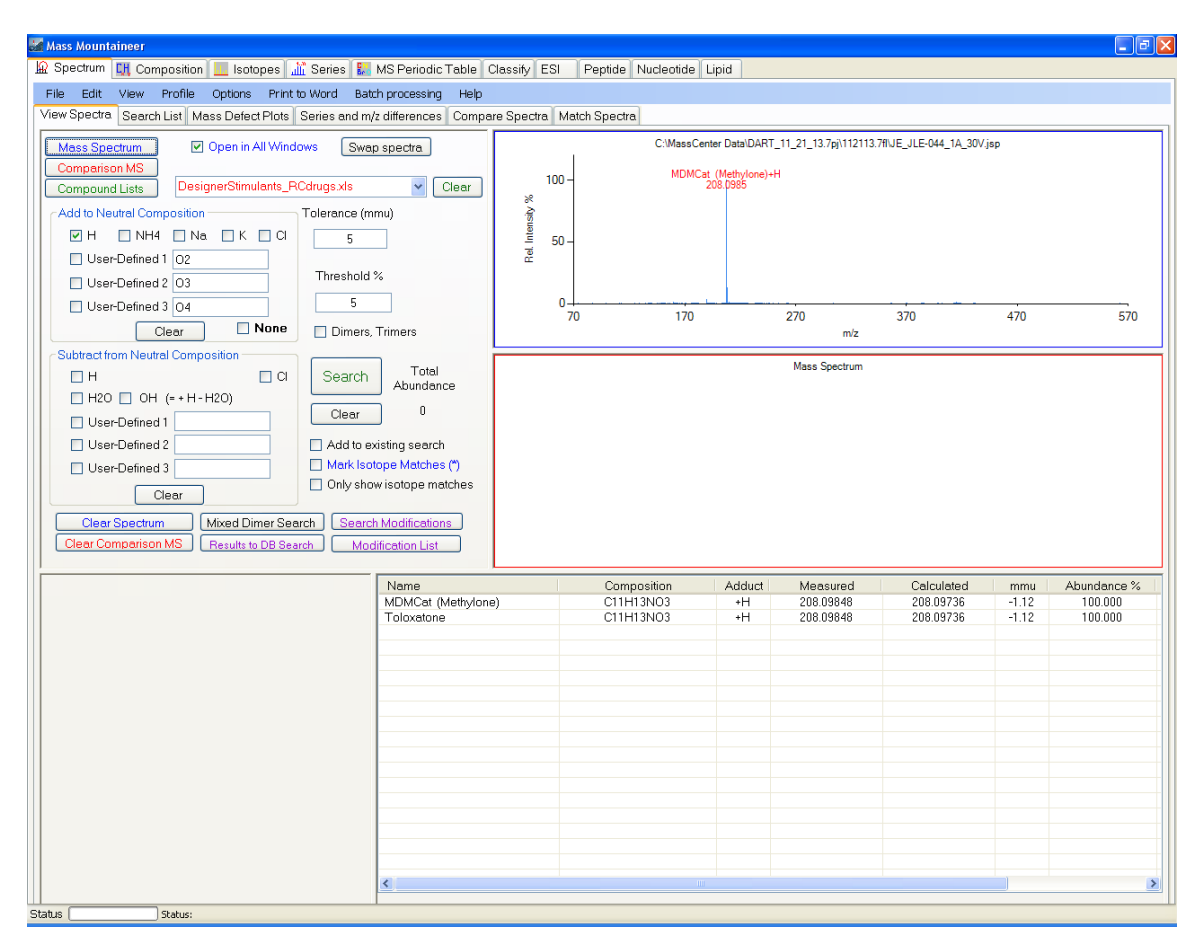

- ii. Open your MS file by clicking on the Mass Spectrum button and follow the path to your datafile (C:\MassCenterData\project file\folder\datafile)
- iii. Load your search list(s) by clicking on the Compound Lists button and navigating to the Libraries (C:\MassCenter Data Libraries\*library name.xls*). Multiple search lists can be open at one time. Click on the down arrow to see what lists are currently open. Removing a search list can only be done by clearing all the lists and re-building with the list(s) you want/need.
- iv. Set your threshold % and mass tolerance (threshold 5, mass tolerance 5 is a good place to start)
- v. Make sure the charge carrier (in the Add to Neutral Compostion box) is selected, typically "H", by checking the box. User defined adducts can be used here.

vi. Under "Add to Neutral Composition", usually the H will be selected, but there may be special circumstances when you'd want to select another choice (for example, if you've used ammonia to "derivatize" your sample).

| Mass Mountaineer                                               |                                      |                      |                         |                   |
|----------------------------------------------------------------|--------------------------------------|----------------------|-------------------------|-------------------|
| 🔛 Spectrum 🛄 Composition 🛄 Isotopes 🚮 🛗 Series 🔛               | MS Periodic Table 0                  | Classify ESI         | Peptide Nucleotide Lipi | id                |
| File Edit View Profile Options Print to Word Bate              | th processing Help                   |                      |                         |                   |
| View Spectra Search List Mass Defect Plots Series and my       | z differences 🛛 Compa                | re Spectra 🛛 M       | atch Spectra            |                   |
| Mass Spectrum V Open in All Windows Swa                        | o spectra                            |                      | C:\MassCenter           | Data\D/           |
| Comparison MS<br>Compound Lists DesignerStimulants_RCdrugs.xls | Clear                                | 100 -                | MDMCat (N<br>208        | lethylon<br>.0985 |
| Add to Neutral Composition Tolerance (m                        | mu)                                  | °<br>utensity<br>50. |                         |                   |
| User Nefined 1 02                                              |                                      | Bel<br>Bel           |                         |                   |
| User-Defined 2 03                                              | %                                    |                      |                         |                   |
| User-Defined 3 04 5                                            |                                      | 0-                   | 70 170                  |                   |
| Clear None Dimers,                                             | Trimers                              |                      |                         |                   |
| Subtract from Neutral Composition                              | ٦                                    |                      |                         |                   |
| H D Search                                                     | Total<br>Abundance                   |                      |                         |                   |
| H20 OH (= +H-H20)                                              |                                      |                      |                         |                   |
| User-Defined 1                                                 |                                      |                      |                         |                   |
| User-Defined 2 Add to ex                                       | kisting search                       |                      |                         |                   |
| User-Defined 3 Mark Iso                                        | tope Matches (*)<br>wisotope matches |                      |                         |                   |
| Clear                                                          | wisotope matches                     |                      |                         |                   |
| Clear Spectrum Mixed Dimer Search Search                       | n Modifications                      |                      |                         |                   |
| Clear Comparison MS Results to DB Search Mod                   | lification List                      |                      |                         |                   |
|                                                                | Name                                 |                      | Composition             | Adduc             |
|                                                                | MDMCat (Methylone                    | 9)                   | C11H13NO3               | +H                |

vii. Click on Search. Checking the Dimers, Trimers box will allow searching for these adducts. Search results will be displayed in list form at the bottom of the screen and peaks in the spectrum will be labeled with search hits (if the compound Name is too long, the label might not be applied). Clicking the "Calculated" tab in the search results table will order the results by increasing mass. Print your data using "File/Print Now" or "ctrl-P" on the keyboard.

| del M | lass Mountaineer                                        |                        |                |                    |                  |                       |                         |       | - 7 🛛       |
|-------|---------------------------------------------------------|------------------------|----------------|--------------------|------------------|-----------------------|-------------------------|-------|-------------|
| ١     | Spectrum 🔣 Composition 🛄 Isotopes 📠 Series 🔛            | MS Periodic Table C    | lassify ESI    | Peptide Nucleotide | Lipid            |                       |                         |       |             |
| F     | ile Edit View Profile Options Print to Word Bate        | h processing Help      |                |                    |                  |                       |                         |       |             |
| Vi    | ew Spectra Search List Mass Defect Plots Series and m/: | z differences 🛛 Compar | re Spectra 🛛 N | fatch Spectra      |                  |                       |                         |       |             |
| ſ     | Mass Spectrum Open in All Windows Swar                  | spectra                |                | C:\MassC           | Center Data\DART | _11_21_13.7pj\112113. | .7fl\JE_JLE-044_1A_30V; | jsp   |             |
|       | Comparison MS                                           | s apocad               |                |                    |                  |                       |                         |       |             |
|       | Compound Lists DesignerStimulants_RCdrugs.xls           | ✓ Clear                | 100            |                    | 208.0985         | н                     |                         |       |             |
|       | Add to Neutral Composition Tolerance (mr                | mu)                    | 24<br>24       |                    |                  |                       |                         |       |             |
|       |                                                         |                        | iterie 50      |                    |                  |                       |                         |       |             |
|       | User-Defined 1 02                                       | _                      | Pel. 1         | 7                  |                  |                       |                         |       |             |
|       | User-Defined 2 03 Threshold 9                           | %                      |                |                    |                  |                       |                         |       |             |
|       | User-Defined 3 04 5                                     |                        | 0              | ļ                  |                  |                       |                         |       |             |
|       | Clear None Dimers                                       | Trimers                |                | 70 170             |                  | 270                   | 370                     | 470   | 570         |
|       | Subtract from Neutral Composition                       |                        |                |                    |                  |                       |                         |       |             |
|       |                                                         | Total                  |                |                    |                  | Mass Spectrum         |                         |       |             |
|       | H2O OH (= + H - H2O)                                    | Abundance              |                |                    |                  |                       |                         |       |             |
|       | User-Defined 1                                          | 0                      |                |                    |                  |                       |                         |       |             |
|       | User-Defined 2 Add to ex                                | disting search         |                |                    |                  |                       |                         |       |             |
|       | User-Defined 3 Mark Isot                                | ope Matches (*)        |                |                    |                  |                       |                         |       |             |
|       | Clear Only show                                         | w isotope matches      |                |                    |                  |                       |                         |       |             |
|       | Clear Sportrum Mixed Dimor Sparch Sparch                | Madifications          |                |                    |                  |                       |                         |       |             |
|       | Clear Comparison MS Besults to DB Search Mod            | lification List        |                |                    |                  |                       |                         |       |             |
|       |                                                         |                        |                |                    |                  |                       |                         |       |             |
|       |                                                         | Name                   |                | Composition        | Adduct           | Measured              | Calculated              | mmu   | Abundance % |
|       |                                                         | MDMCat (Methylone      | )              | C11H13NO3          | +H               | 208.09848             | 208.09736               | -1.12 | 100.000     |
|       |                                                         | Toloxatorie            |                | CHIHIMOJ           | *11              | 200.03040             | 200.03730               | -1.12 | 100.000     |
|       |                                                         |                        |                |                    |                  |                       |                         |       |             |
|       |                                                         |                        |                |                    |                  |                       |                         |       |             |
|       |                                                         |                        |                |                    |                  |                       |                         |       |             |
|       |                                                         |                        |                |                    |                  |                       |                         |       |             |
|       |                                                         |                        |                |                    |                  |                       |                         |       |             |
|       |                                                         |                        |                |                    |                  |                       |                         |       |             |
|       |                                                         |                        |                |                    |                  |                       |                         |       |             |
|       |                                                         |                        |                |                    |                  |                       |                         |       |             |
|       |                                                         |                        |                |                    |                  |                       |                         |       |             |
|       |                                                         |                        |                |                    |                  |                       |                         |       |             |
|       |                                                         | <                      |                |                    |                  |                       |                         |       | >           |
| Stat  | us Status:                                              |                        |                |                    |                  |                       |                         |       |             |

- viii. To compare data against the spectral libraries, load your spectrum by clicking on the Mass Spectrum button, then click on the Match Spectra tab.
  - ix. Click on the User MS Directory to Search button and navigate to the MassCenter Data Libraries folder and select the spectral library to search (prep libraries for most pharmaceutical preparations and std libraries for primary standards spectra). Be sure to choose the appropriate orifice 1 voltage for the data spectrum you are searching.
  - x. Click on the Search for Matching Spectra button. The status bar at the bottom left will display the search progress.

xi. The resulting search will show your data spectrum on the top, the comparison spectrum from the search result and a mirror display with your data at the top (in blue) and the comparison in red. Tabular results are displayed at the bottom left. Clicking on subsequent entries in the search list will display the spectrum in the mirror and comparison windows. Print data using "File/Print Now" or "ctrl-P" on the keyboard.

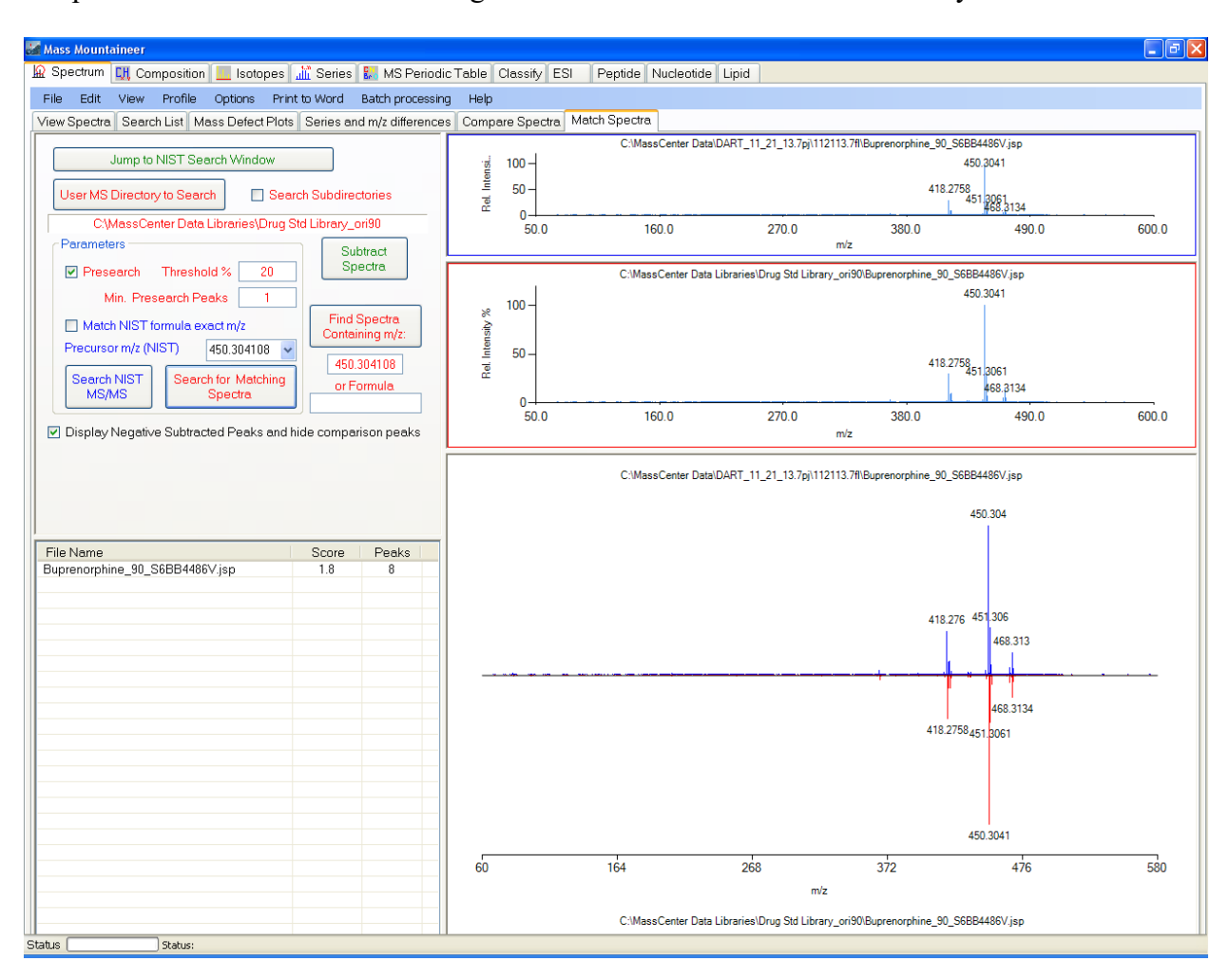

## Spectral search result shows comparison spectrum (in red).

- xii. Repeat as necessary for other orifice voltages.
- 14. When you have finished using the DART:

Ensure the gas temperature is below  $\sim 120^{\circ}$ C and then click on the "Off" button to turn the unit off.